## Comment paramétrer votre connexion WiFi avec Windows 10?

Vous voulez connecter votre appareil sous Windows 10 au réseau Wi-Fi de la box ? Voici quelques manipulations qui pourront vous aider.

## C'est parti !

Dans la barre des tâches, double-cliquez sur l'icone WiFi situé en bas à droite près de l'heure.

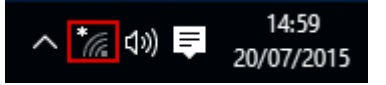

- 1. Sélectionnez votre box dans la liste des réseaux WiFi scannés ;
- 2. Cliquez sur "Se connecter" ;

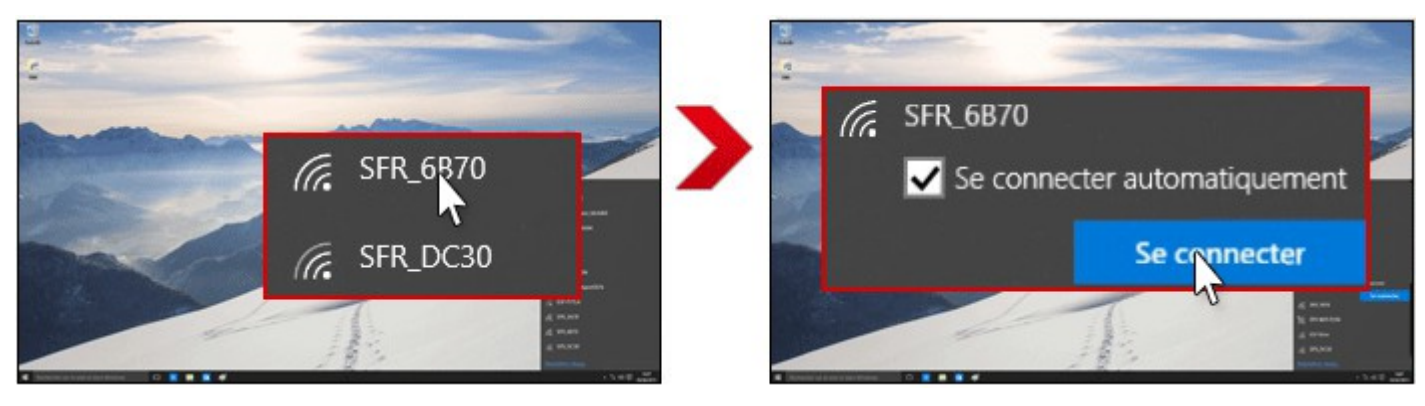

- 3. Saisissez la clé de sécurité réseau de votre box, elle se trouve au dos de votre box ;
- 4. Cliquez sur "Suivant" ;
- 5. Lorsque la connexion est établie sur votre box, la mention "Connecté" apparaît.

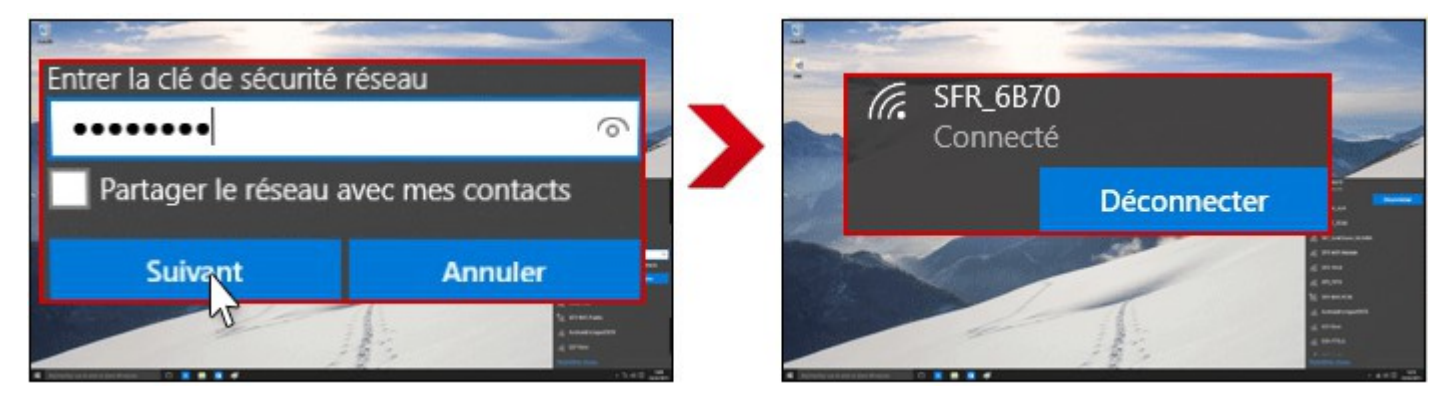

Voilà, vous pouvez maintenant surfer sur le Web.